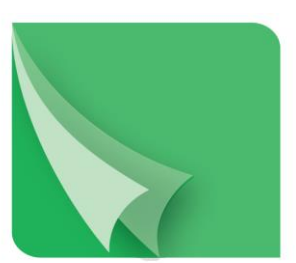

## مركـــز إيـــداع الأوراق المـــالية Securities Depository Center

# دليل المستخدم نظام التبليغ الإلكتروني (M-Files)

## 2024

ص.ب. 212465 الرمز البريدي عمان 11121 الأردن هاتف: 2672788 6 962+ فاكس: 5672590 6 962+ البريد الإلكتروني: info@sdc.com.jo، الموقع الإلكتروني www.sdc.com.jo

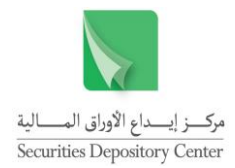

لا يجوز إعادة طباعة كل أو جزء من أجزاء هذه الوثيقة، أو تخزينه في أي نظام لتخزين المعلومات واسترجاعها، أو نقله على أية هيئة أو بأية وسيلة، سواء كانت إلكترونية أو شرائط ممغنطة أو ميكانيكية أو استنساخا أو تسجيلا، أو نشر أو حوسبة أي جزء من هذه الوثيقة أو كلها، أو غيرها، من غير إذن مكتوب محدد صادر عن مركز إيداع الأوراق المالية.

مع أن العناية الفائقة قد روعيت في إعداد هذه الوثيقة، إلا أن مركز إيداع الأوراق المالية لا يتحمل أية مسؤولية عن الخطأ أو النقص أو عدم كفاية ما تحتويه الوثيقة، كما لا يتحمل المركز أية مسؤولية ناتجة عن أية خسارة أو ضرر مهما كان سبب حدوثهما لأي شخص نتيجة الاعتماد على أية عبارة مذكورة أو غير مذكورة في هذه الوثيقة.

> جميع الحقوق محفوظة لمركز إيداع الأوراق المالية © 2024 الأردن. يجب توجيه أية استفسارات بصدد هذه الوثيقة أو غيرها إلى مركز إيداع الأوراق المالية على العنوان التالي:

## مركز إيداع الأوراق المالية

ص.ب: 212456، عمان 11121، الأردن هاتف: 5672788 6 962+ فاكس: 5672590 6 962+ بريد إلكتروني: info@sdc.com.jo

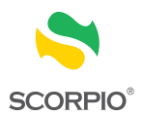

## المحتويات

| 3  | المقدمة                               |
|----|---------------------------------------|
| 3  | مستخدم الدليل                         |
| 3  | تنظيم الدليل                          |
| 3  | نظرة شاملة                            |
| 4  | كيفية استخدام نظام التبليغ الإلكتروني |
| 4  | تنويه                                 |
| 5  | الوحدات الوظيفية في النظام            |
| 5  | صفحة الدخول (Login Page)              |
| 6  | دخول المستخدم إلى النظام              |
| 7  | الصفحة الرئيسية                       |
| 7  | قائمة البريد الجديد                   |
| 8  | قائمة البريد المقروء                  |
| 9  | تغيير كلمة المرور                     |
| 10 | الخروج من النظام                      |

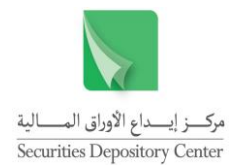

#### المقدمة

انط لاقاً من سياسة المركز في خدمة أعضائه على أكمل وجه، وسعياً نحو الانتقال من البيئة الورقية إلى البيئة الإلكترونية لما فيه اختصار للوقت والجهد؛ ونظراً لطبيعة عمل المركز ولسرعة إنجاز المراسلات والتبليغات خصوصاً ما يتعلق منها بالحجز وفك الحجز، فقد عمل المركز على استحداث خدمة نظام التبليغ الإلكتروني M-Files لأعضائه بحيث يتم تخصيص اسم مستخدم على نظام التبليغ الإلكتروني كمنصة موحدة تمكن كل عضو من أعضائه من استلام المراسلات والتبليغات وتمكينهم من اتخاذ الإجراءات اللازمة بالسرعة المطلوبة وهو بديل لنظام البريد الإلكتروني.

#### مستخدم الدليل

هذا الدليل موجه إلى لأعضائه من الشركات المساهمة العامة وشركات الخدمات المالية (الوسطاء الماليين وامناء الحفظ).

#### تنظيم الدليل

يقوم تنظيم الدليل على تسلسل محتويات نظام التبليغ الإلكتروني، والجدول التالي هو ملخص لمحتويات الدليل (الوحدات الوظيفية في النظام).

| الوصف                                                                           | الفصل                   |
|---------------------------------------------------------------------------------|-------------------------|
| نظام الكتروني يمكن العضـو من الاطلاع على المراســــلات والتبليغات الصـــادرة عن | نظام التبليغ الإلكتروني |
| المركز .                                                                        | M-Files                 |
| تمكن هذه الصفحة العضو من الدخول الى النظام باسم المستخدم وكلمة المرور الذي تم   | صفحة الدخول             |
| تزويده بها من قبل المركز .                                                      | (Login Page)            |
| تظهر للمسـتخدم في هذه الصـفحة الشـروط والاحكام العامة التي يجب معرفتها والالمام | شروط وأحكام عامة        |
| بها.                                                                            |                         |
| تمكن المسـتخدم من تصـفح المراسـلات والتبايغات المرسـلة من المركز للعضــو حيث    | الصفحة الرئيسية         |
| تتضمن قائمتين البريد الجديد والبريد المقروء.                                    | (Home Page)             |

#### نظرة شاملة

يأتي إطلاق نظام التبليغ الإلكتروني M-Files ترجمةً لجهود المركز بالارتقاء بالخدمات التي يقدمها لأعضبائه من الشركات المساهمة العامة وشركات الخدمات المالية (الوسطاء الماليين وإمناء الحفظ) بهدف تسهيل عملية متابعة كافة

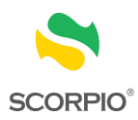

التبليغات والمراسلات التي يصدرها المركز والخاصة بالمستثمرين المتعاملين بالأوراق المالية لاتخاذ الإجراءات اللازمة بالسرعة المطلوبة.

كيفية استخدام نظام التبليغ الإلكتروني

يجب ان يكون لدى المستخدم اسم مستخدم وكلمة مرور (يتم تزويد المستخدم بها من قبل المركز) وذلك لغايات الدخول للنظام من خلال صفحة المركز على الشبكة الداخلية (intranet) عن طريق ادخال العنوان التالي في شريط العنوان (10.5.1.177).

#### تنويه

- على العضو الالتزام بفتح نظام التبليغ الإلكتروني يوميا، والاطلاع على المراسلات والتبليغات الواردة فيه، الأمر الذي يترتب عليه تحمل كامل المسؤولية القانونية التي قد تنشأ من جراء عدم اتخاذ أي إجراء يتوجب عليه الالتزام بأدائه دون إبطاء لاحقاً لاستلامه لأي من المراسلات الواردة من قبل المركز من خلال هذا النظام، وذلك دون تحمل المركز أي مسؤولية من جراء ذلك.
- يلتزم العضو بالحفاظ على سرية المعلومات والبيانات الواردة في نظام التبليغ الإلكتروني، وعدم إساءة استخدام هذا النظام، كما لا يجوز بأي حال من الأحوال استخدام النظام المخصص للعضو لأغراض مخالفة للقانون أو لأغراض غير مشروعة تحت طائلة الملاحقة القانونية ودون تحميل مركز إيداع الأوراق المالية بأي حال من الأحوال أي مسؤولية جراء ذلك.

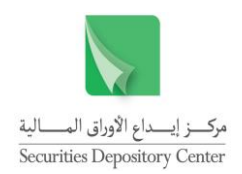

## الوحدات الوظيفية في النظام

#### صفحة الدخول (Login Page)

 قم بالدخول إلى صفحة المركز على الشبكة الداخلية (intranet) عن طريق ادخال العنوان التالي في شريط العنوان (10.5.1.177) ثم اختر قائمة الخدمات الإلكترونية من القائمة الجانبية اليمني.

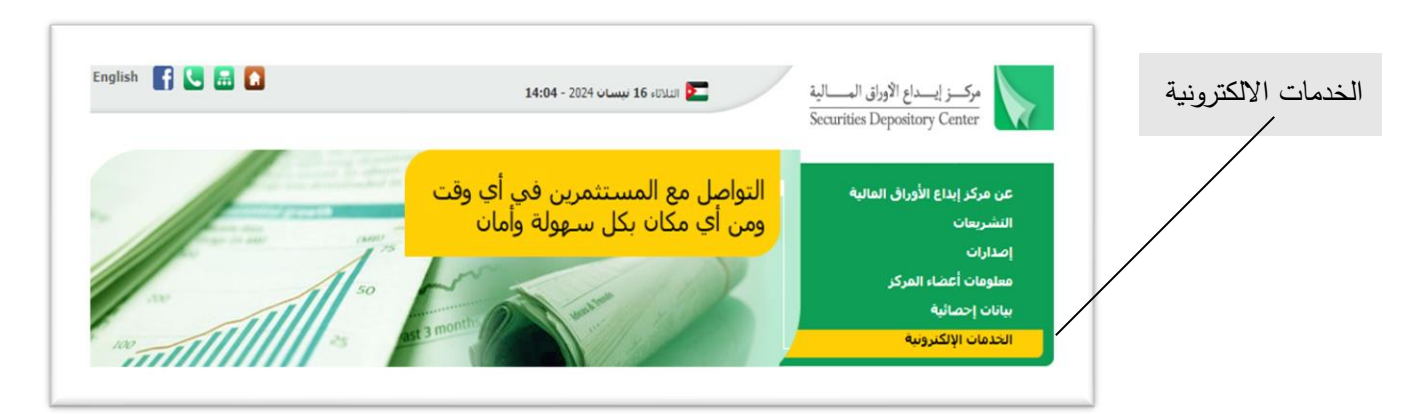

2. قم باختيار نظام التبليغ الإلكتروني M-Files من بين الخدمات الإلكترونية المتوفرة واضغط على زر "دخول"

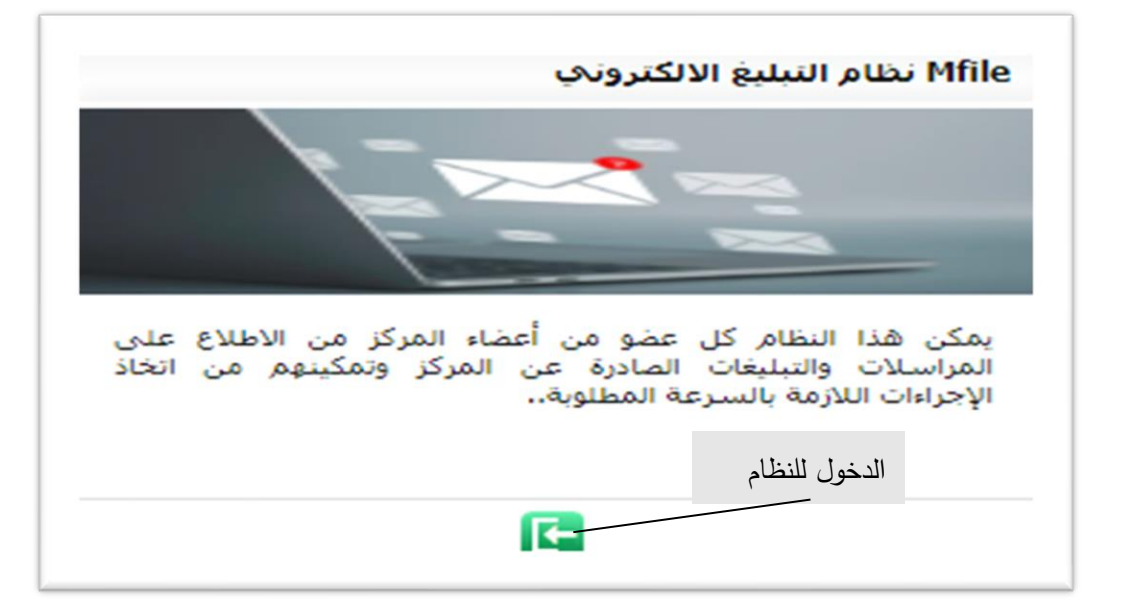

ملاحظة: يمكن الدخول للنظام مباشرة عن طريق إدخال العنوان التالي في المتصفح: (cast.sdc.lan).

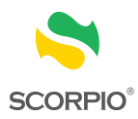

#### دخول المستخدم إلى النظام

- 1. أدخل اسم المستخدم في حقل اسم المستخدم
  - أدخل كلمة المرور في حقل كلمة المرور
- .3 اضغط على زر تسجيل الدخول لتظهر لك قائمة بكافة التبليغات الجديدة من قائمة البريد الجديد بشكل تلقائي.

#### ملاحظة :

- عند الدخول لأول مرة ستظهر لك قائمة بالشروط والاحكام الخاصة باستخدام النظام انقر على صندوق checkbox إقرار منك بالموافقة على الشروط والاحكام.
- د. قم بتغيير كلمة المرور حيث ستظهر لك شاشة تغيير كلمة المرور تلقائيا عند الدخول للنظام لأول مرة.
- .3 سيقوم النظام تلقائيا بتحويلك لصفحة الدخول مرة أخرى، لإدخال اسم المستخدم وكلمة المرور الجديدة.

المركب ز إيب داع الأوراق المب الية

مركب ز إيب داع الأوراق المب الية

مركز إيداع الأوراق المالية برحب بكم في خدماته الإلكترونية

مركز إيداع الأوراق المالية برحب بكم في خدماته الإلكترونية

اسم المستخدم

المالية

محددات عملية الادخال:

- اسم المستخدم وكلمة المرور هي حقول اجبارية.
- يتم التدقيق على اسم المستخدم وكلمة المرور عند الضغط على زر "دخول".
  - يجب ان يكون المستخدم فعال حتى يتم السماح له بالدخول الى الخدمة.

6

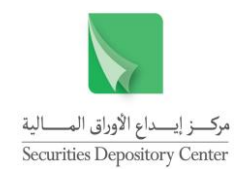

#### الصفحة الرئيسية

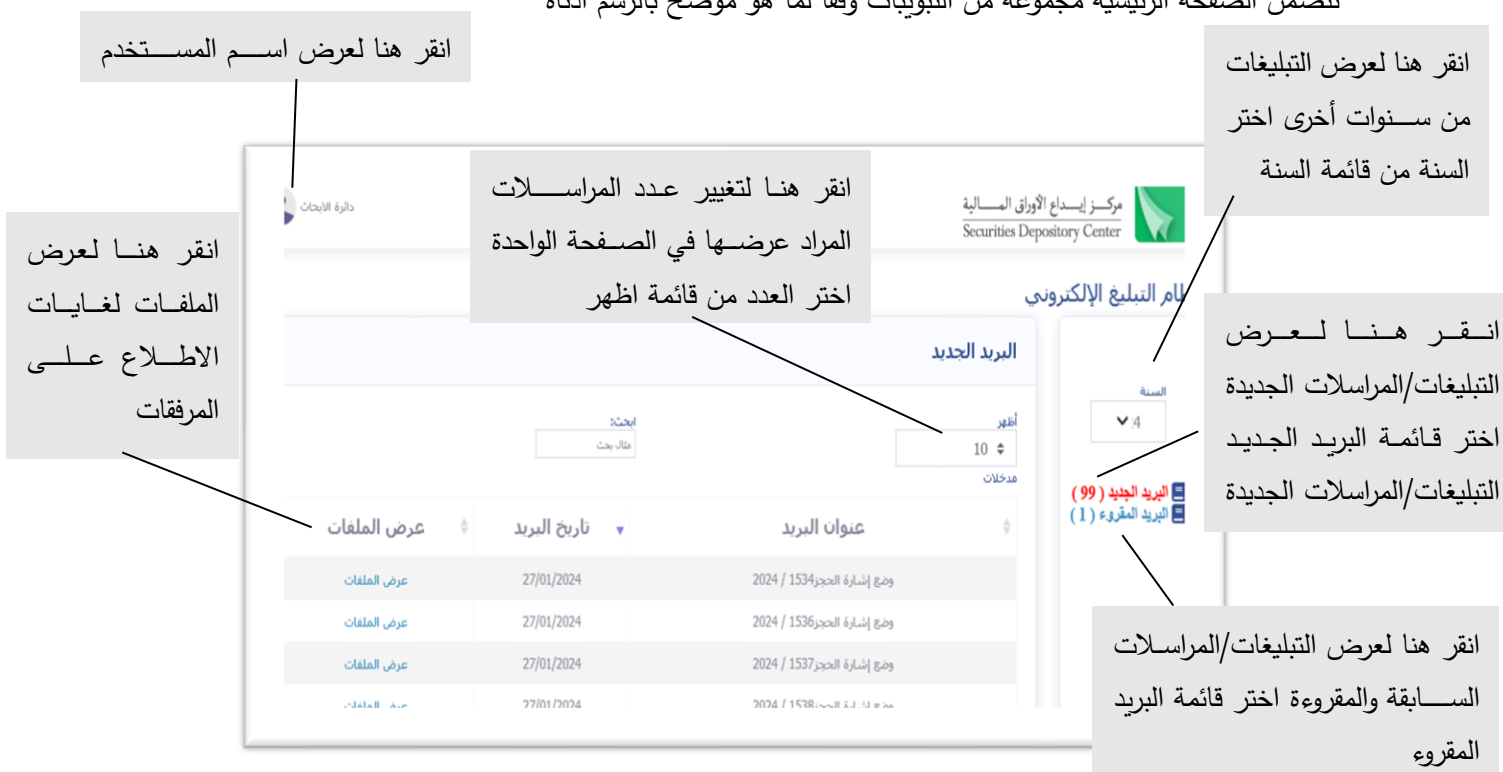

#### تتضمن الصفحة الرئيسية مجموعة من التبويبات وفقا لما هو موضح بالرسم ادناه

#### قائمة البريد الجديد

يظهر النظام قائمة البريد الإلكتروني الجديد بشكل تلقائي عند الدخول للنظام حيث تمكن للمستخدم الاطلاع على كافة المراسلات والتبليغات الجديدة المرسلة من المركز ولعرض محتويات التبليغ اضغط على الملف من قائمة عرض الملغات.

| بريد الجديد |                             |          |              |                   |
|-------------|-----------------------------|----------|--------------|-------------------|
| <i>و</i> ر  |                             | ايحت     |              |                   |
| 10 🗢        |                             | مثال بحث |              |                   |
| خلات        |                             |          |              |                   |
|             | عنوان البريد                | *        | تاريخ البريد | \$<br>عرض الملغات |
|             | وضع إشارة الحجز1538 / 2024  |          | 27/01/2024   | عرض الملفات       |
|             | وضع إشارة الحجز1540 / 2024  |          | 27/01/2024   | عرض الملفات       |
|             | وضع إشبارة الحجز2024 / 1474 |          | 25/01/2024   | عرض الملفات       |
|             | وضع إشارة الحجر2024 / 2024  |          | 25/01/2024   | عرض الملفات       |
|             | وضع إشارة الحجز1483 / 2024  |          | 25/01/2024   | عرض الملفات       |
|             | وضع إشبارة الحجر1484 / 2024 |          | 25/01/2024   | عرض الملفات       |

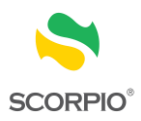

#### ملاحظة:

- يمكن حفظ نسخة من الملف على جهاز الكمبيوتر بالضغط على الزر الأيمن للفأرة (Right Click) ومن ثم
   اختيار "Save As"، أو بالضغط على أيقونة تزيل الملفات (download).
- يمكن ترتيب المراسلات حسب العنوان بالضغط على قائمة عنوان البريد كما يمكن ترتيب المراسلات حسب تاريخ البريد بالضغط على قائمة تاريخ البريد.

#### قائمة البريد المقروء

تمكن هذه القائمة المستخدم من الاطلاع على كافة المراسلات والتبليغات التي تم الاطلاع عليها مسبقا من قبل المستخدم ولعرض محتويات التبليغ اضغط على "الملف من قائمة عرض الملفات.

| ظهر             |                             |   | ابحث:        |                   |
|-----------------|-----------------------------|---|--------------|-------------------|
| \$ 10<br>بدخلات |                             |   | مثال بحث     |                   |
| ¢               | عنوان البريد                | * | تاريخ البريد | \$<br>عرض الملفات |
|                 | وضع إشارة الحجز1534 / 2024  |   | 27/01/2024   | عرض الملفات       |
|                 | وضع إشارة الحجر1535 / 2024  |   | 27/01/2024   | عرض الملفات       |
|                 | وضع إشارة الحجر1539 / 2024  |   | 27/01/2024   | عرض الملفات       |
|                 | وضع إشارة الحجر1557 / 2024  |   | 27/01/2024   | عرض الملفات       |
|                 | رفع إشارة الحجر 1520 / 2024 |   | 26/01/2024   | عرض الملقات       |

#### ملاحظة

- يمكن حفظ نسـخة من الملف على جهاز الكمبيوتر بالضـغط على الزر الأيمن للفأرة (Right Click) ومن ثم
   اختيار "Save As"، أو بالضغط على أيقونة تزيل الملفات (download).
- يمكن ترتيب المراسلات حسب العنوان بالضغط على قائمة عنوان البريد كما يمكن ترتيب المراسلات حسب تاريخ البريد بالضغط على قائمة تاريخ البريد.

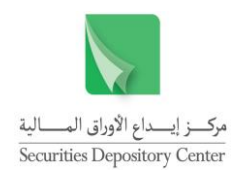

#### تغيير كلمة المرور

لتغيير كلمة المرور اضغط على اسم المستخدم الخاص بك على الزاوية العلوية اليسرى من شاشة النظام، ثم اضغط على خيار "تغيير كلمة المرور":

| دائرة الابحاث                                   |                                                                    |
|-------------------------------------------------|--------------------------------------------------------------------|
| معلومات المستخدم تغيير كلمة المرور تسجيل الخروج | انقر هنا لتغيير كلمة<br>المرور الخاصـــة ـــــــــــة<br>بالمستخدم |

حيث تظهر الشاشة التالية:

|     | تغيير كئمة المرور   |
|-----|---------------------|
|     | اسم المستخدم        |
|     | research            |
|     | كلمة المرور القديمة |
|     |                     |
|     | كلمة المرور الجديدة |
|     |                     |
|     | تأكيد كلمة المرور   |
|     |                     |
| - I | حفظ                 |
|     |                     |

- أدخل كلمة المرور الحالية.
- أدخل كلمة المرور الجديدة (التي تكون من اختيارك).
  - .3 قم بتأكيد كلمة المرور الجديدة.

سيقوم النظام تلقائيا بتحويلك لصفحة الدخول مرة أخرى، لإدخال اسم المستخدم وكلمة المرور الجديدة.

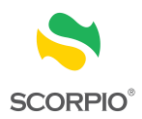

## الخروج من النظام

للخروج من النظام اضغط على اسم المستخدم الخاص بك على الزاوية العلوية اليسرى من شاشة النظام، ثم اضغط على خيار "تسجيل الخروج".

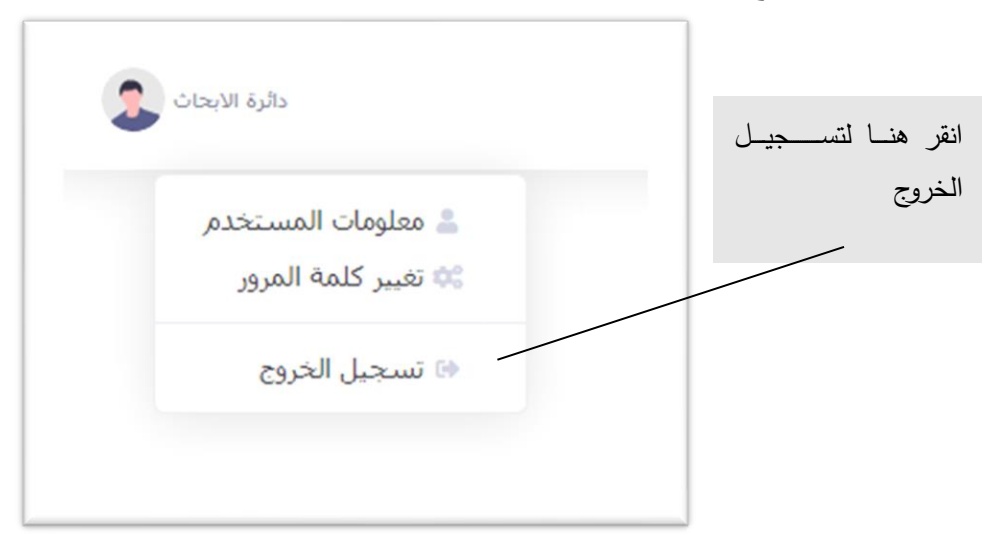